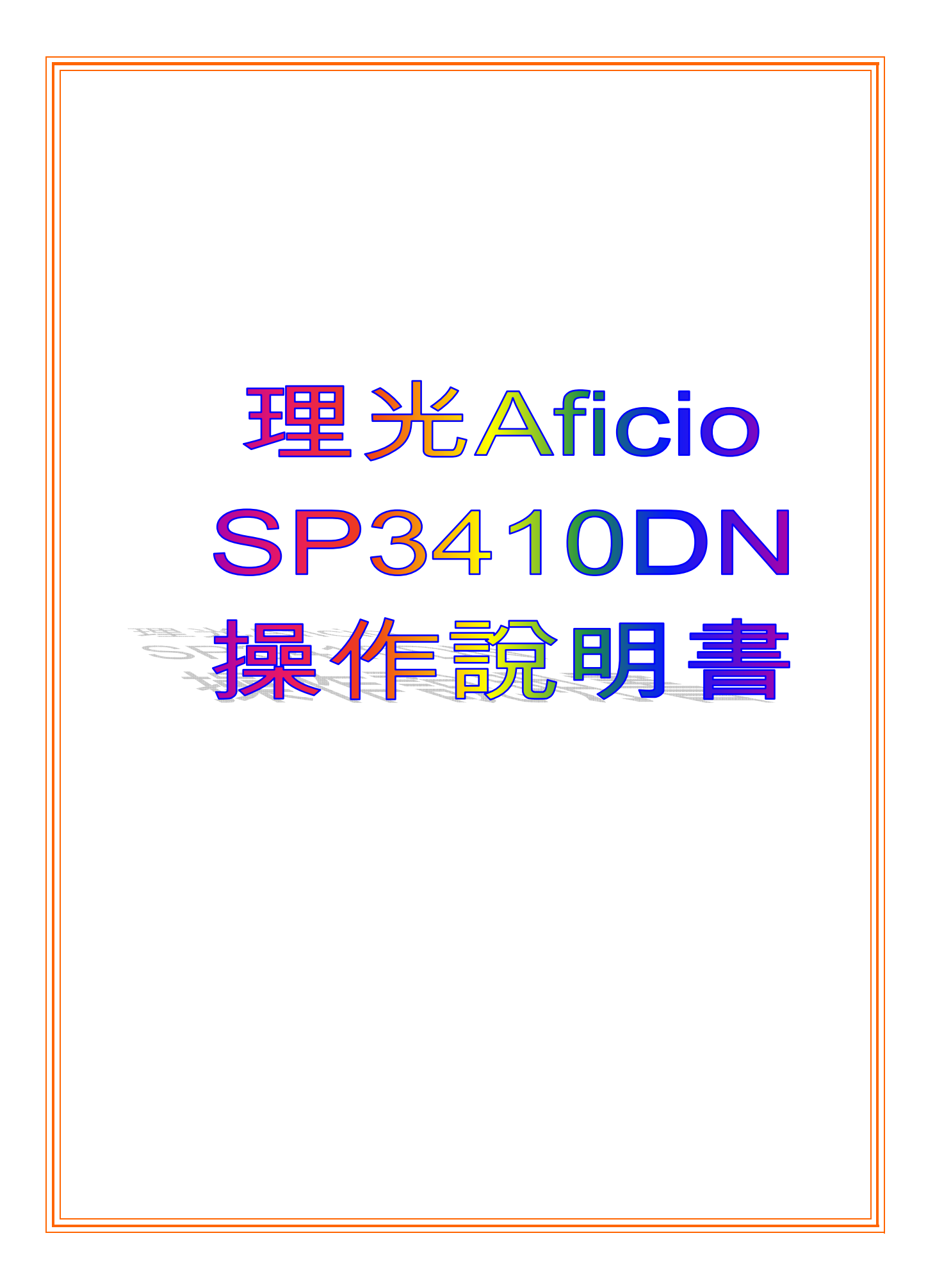

Œ

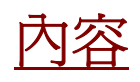

- 1. 印表機功能簡介
- 2.. 印表機安裝簡介

|              | <br>P.2 |
|--------------|---------|
| lur fomorros |         |
|              |         |

.....Р.б

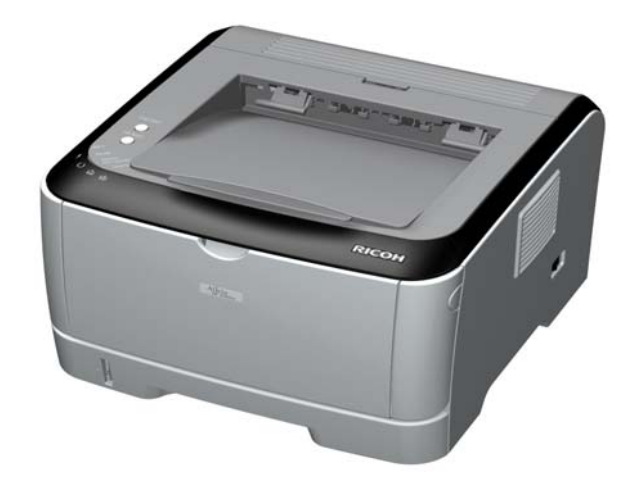

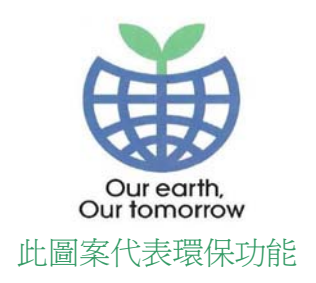

如有任何查詢,請致電客戶服務熱線 - 2833 1111

## 印表機功能簡介:

- 1. 按檔案後選擇列印
- 2. 在印表機名稱中選取
- 3. 選擇〔內容〕鍵或〔Properties〕鍵

| Print                                                                                   |                                                                |                                                                    | ? X                        |
|-----------------------------------------------------------------------------------------|----------------------------------------------------------------|--------------------------------------------------------------------|----------------------------|
| Printer<br>Name:<br>Status:<br>Type:<br>Where:<br>Comment:                              |                                                                |                                                                    | Properties<br>Find Printer |
| Page range<br>All<br>Current page<br>Pages:<br>Enter page numbers<br>separated by comme | C Selection<br>and/or page ranges<br>is. For example, 1,3,5–12 | Copies<br>Number of copies:                                        | Colla <u>t</u> e           |
| Print <u>w</u> hat: Docum<br>P <u>r</u> int: All pag                                    | ent 💌                                                          | Zoom<br>Pages per s <u>h</u> eet:<br>Scale to paper si <u>z</u> e: | 1 page                     |
| Options                                                                                 |                                                                |                                                                    | OK Cancel                  |

## 版面設定

| 🐝 RICOH Aficio SP C232SF PCL 6 Printing P                 | references                                                                                                    | <u>? ×</u> |            |
|-----------------------------------------------------------|----------------------------------------------------------------------------------------------------|------------|------------|
| Setup Paper Print Quality Watermarks                      |                                                                                                    |            |            |
|                                                           | Copies:                                                                                                    |            | 1<br>2.    |
|                                                           | Orientation: Portrait Layout:                                                                                                    |            | - 3.       |
| Paper Type:<br>Paper Type:<br>Plain & Recycled<br>Output: | I Page per Sheet     Image Draw Frame Border       Page Order:     Image Draw Frame Border       Right, then Down     Image Duplex:       Dt     Image Duplex: |            |            |
| Settings<br>Save                                          | Collate:<br>Dff Ignore Application Collate<br>ked Print User (D:(1 to 9 alphanumeric letters)                                                                  | 4          | ' <b>-</b> |
| Color/ Black and White:                                   | Password:(4 to 8 digits)                                                                                                    |            |            |
|                                                           | About Restore Defaults                                                                                                    |            |            |
|                                                           | OK Cancel Apply H                                                                                                    | lelp       |            |

#### 1. 列印份數

列印份數可讓您選擇列印的份數。您可選擇列印 1 至 999 份

2. 方向

方向讓您選擇頁面上資訊列印的方向。

- 縱向會橫跨紙張的寬度列印,信件格式。
- 橫向會橫跨紙張的長度列印,試算表格式。
- 旋轉讓您以選擇的度數旋轉頁面。

#### 3. 佈局選項

佈局選項允許您選擇進階的列印選項。您可以選擇單面列印多頁

4. <u>分頁</u>

在打印一份以上的文件,選擇此鍵

### <u>紙張</u>

| 🗳 RICOH Aficio SP C232SF PCL 6 Printing Preferences | ? ×      |
|-----------------------------------------------------|----------|
| Setup Paper Print Quality Watermarks                |          |
| Document Size:                                      |          |
| A4 (210 x 297 mm)                                   | <u> </u> |
| Paper Selection: Covers/Pages Selection:            | 2.       |
| Same Paper for All Pages                            |          |
|                                                     |          |
|                                                     |          |
| Output Tray:                                        | 3        |
| Standard Tray V Auto Tray Select                    | 5.       |
| Plain & Recycled                                    | 4        |
|                                                     |          |
|                                                     |          |
|                                                     |          |
|                                                     |          |
|                                                     | 5        |
| Custom Paper Size Restore Defaults                  | []       |
| OK Cancel Apply H                                   | Help     |
|                                                     |          |

#### 1. 大小

紙張大小可讓您設定您載入到紙匣中的紙張大小

#### 2. 放大縮細比例

比例列印讓您自動或手動調整頁面上的列印比例。您可以從無、縮小/放大與調整為頁面大小中選擇

#### 3. 紙盤

請確定已將來源設定爲相對應的紙匣。當您在特殊材質例如信封與投影片上列印時,請使用手動送紙

#### 4. 類型

設置類型,使其設定値與載入在紙匣中所要列印的紙張相符,從而獲得最佳的列印輸出品質。否則, 列印品質可能無法達到您的要求。

#### 5. 自訂尺寸

按一下自訂。當出現自訂紙張設定視窗時,請設定紙張大小並按一下確定。您的設定就會出現在清單 中供您選取

## 水印(可選擇以預設水印)

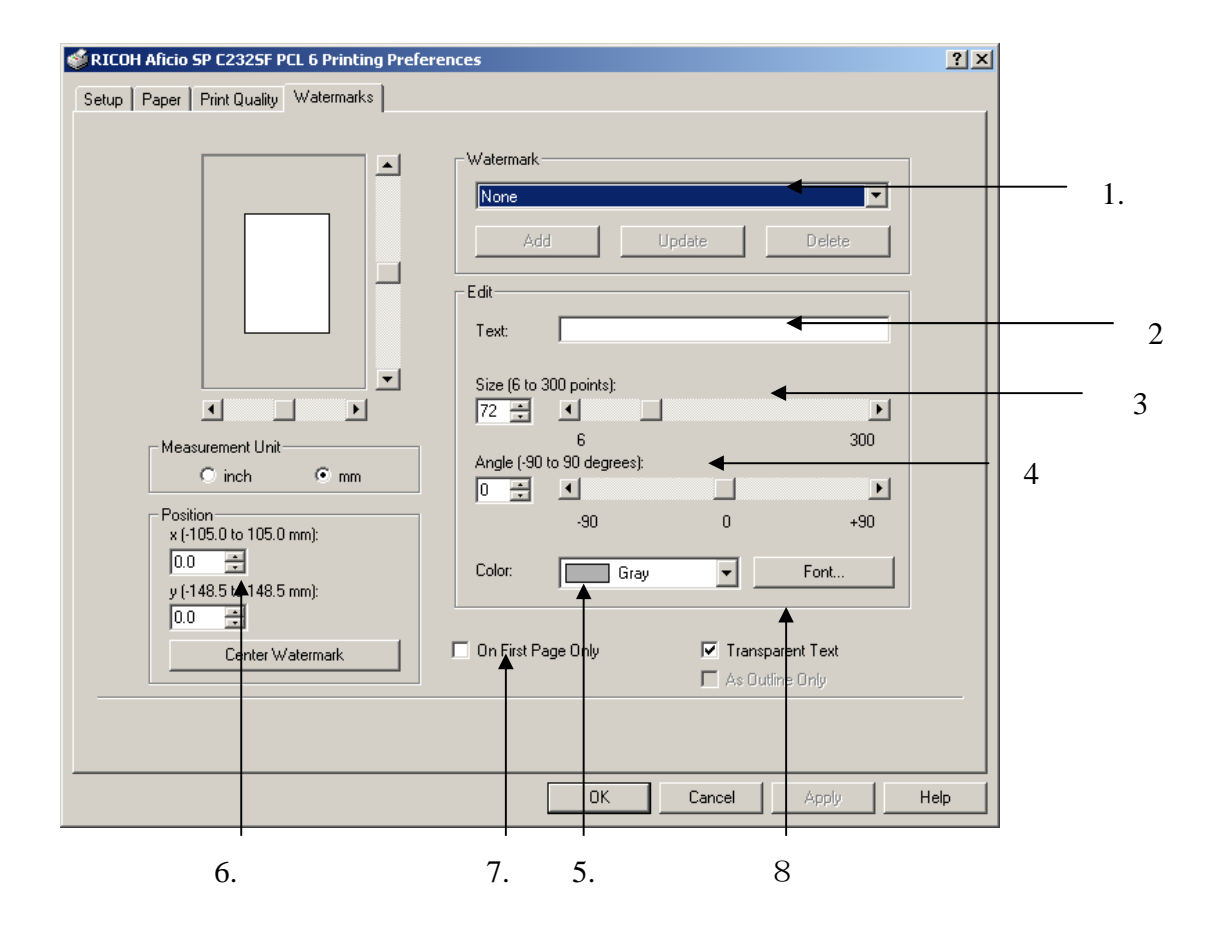

- 1. 預設水印如: COPY / CONFIDENTAL / DRAFT / ORIGINAL
- 2. 使用〔編輯〕鍵,設定所需預設的水印模式功能
- 3. 文字大小
- 4. 文字角度
- 5. 文字色彩
- 6. 文字擺放位置
- 7. 只印在第一頁
- 8. 文字類型

## 印表機安裝簡介:

#### 安裝驅動程式:(以PCL6 驅動程式作爲例子)

資料:

- 如果您的作業系統為 Windows2000, XP 或 Vista, 您將以管理者身份登入, 安裝印表機驅動程式。
- 如果您想要安裝網路印表機的印表機驅動程式,請諮詢您的網路管理者。
- 安裝前,確保您關閉所有應用程式。
- 如果您正更新印表機驅動程式測試板本,先卸除舊的板本 卸除驅動程式,重新啓動電腦。

安裝機器的驅動程式,請依循下列步驟:

- 首先,下載您想要安裝的驅動程式。確保為作業系統安裝正確板本。若檔案被壓縮,則打開檔案, 並儲存在暫時目錄,之後再存取。
- 2. 打開印表機清單。

#### Windows XP

1. 在作業系統的桌面上,點選【開始】,選擇【印表機和傳真】。

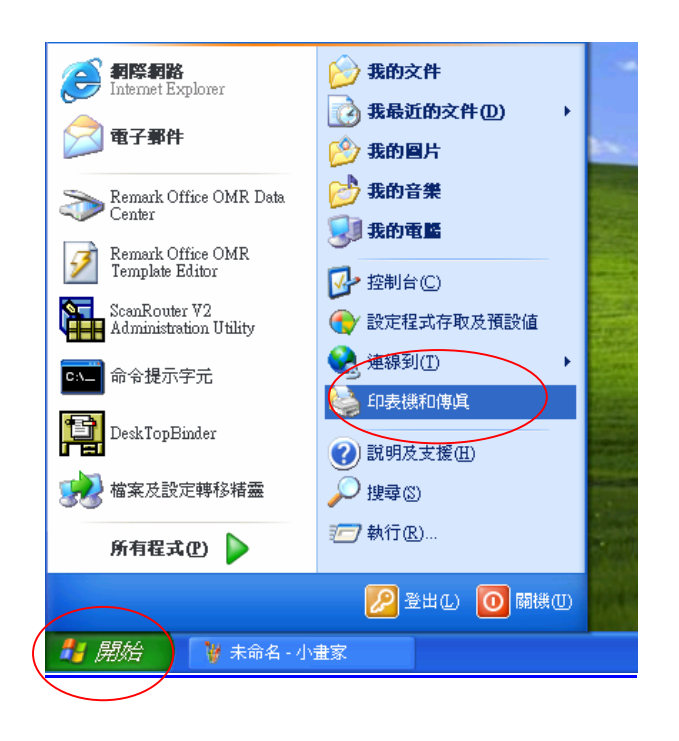

2. 點選【新增印表機】,下一步。

| 新贈印表機精靈 |                                                                                                    |
|---------|----------------------------------------------------------------------------------------------------|
|         | 歡迎使用新增印表機精霊                                                                                                    |
|         | 這個精靈可以幫助您安裝印表機或建立印表機連線。                                                                                                    |
|         | 如果您有透過 USB 連接埠 (或任何其他可以随時插入的連接埠,例如 IEEE 1394、紅外線等等) 連接的随插即用印表機,您就不需使用這個精靈。要關閉精靈的話,諸按 [取消],然後將印表機的纜線插入您的電腦或將您的印表機指向您電腦的紅外線埠,再將印表機電源開路。Windows 將爲您自動安裝印表機。 |
|         | 諸按 [下一步] 繼續。                                                                                                    |
|         | <上一步图 下一步创 > 取消                                                                                                    |

3. 點選【連接到這台電腦的本機印表機】,不用選取【自動偵測並安裝我的隨插即用印表機】。下一步。

| 新贈印表機精靈                                                                                                    |
|----------------------------------------------------------------------------------------------------|
| 本機或網路印表機<br>精靈需要知道要設定哪一種印表機。                                                                                                    |
| <ul> <li>諸選擇描述思想要使用的印表機的選項:</li> <li>● 連接到這台電腦的本機印表機(L)</li> <li>□ 自動偵測並安裝我的随插即用印表機(<u>L</u>)</li> <li>○ 網路印表機或連接到其他電腦的印表機(L)</li> </ul> |
| 如果要設定未連接到列印伺服器的網路印表機,<br>諸使用 [本機印表機] 選項。                                                                                                 |
| <上一步图 下一步图 > 取消                                                                                                    |

4. 點選 【建立新增連接埠】,在「連接埠類型」清單,點選 【Standard TCP/IP Port】,然後 點選 【下一步】。

| 新贈印表機精靈                                                  |
|----------------------------------------------------------|
| 選取一個印表機連接埠<br>電腦和印表機透過連接埠溝通。                             |
| 諸選擇您想讓印表機使用的連接埠。如果未列出該連接埠,您可以建立新的連<br>接埠。                |
| ○使用下列的連接埠(U): LPT1: (建議的印表機連接埠) ·                        |
| 注意事項: 大部分的電腦使用 LPT1: 連接埠來與本機印表機通訊。這個連<br>接埠的連接器看起來應該像這樣: |
|                                                          |
| <ul> <li>● 建立新的連接埠(C):<br/>連接埠類型:</li> </ul>             |
| <上一步图 下一步图 > 取消                                          |

5. 在「主要名稱 或 IP 位址」方塊輸入您的機器 IP 位址,然後 點選【下一步】。 例如,輸入"192.168.10.100"。

| 標準 ICP/IP 印表機連接埠新營精畫           |
|--------------------------------|
| 新增速接埠<br>您要爲那個裝置加上一個連接埠?       |
| 諸輸入印表機名稱或 IP 位址,及使用的裝置連接這名稱。   |
| 印表機名稱或 IP 位址(A): 192.168.1.204 |
| 連接埠名稱(P): IP_192.168.1.204     |
|                                |
|                                |
|                                |
|                                |
|                                |
|                                |

6. 點選 【從磁片安裝】。

| 新增印表機精靈                                            |                                                                                                    |  |  |  |
|----------------------------------------------------|----------------------------------------------------------------------------------------------------|--|--|--|
| <b>安装印表摄軟體</b><br>製造商及型號判定要使用呣                     | 安裝印表機軟體<br>製造商及型號判定要使用哪個印表機軟體。                                                                                                    |  |  |  |
| → 諸選取您印表機的製造商<br>安装]。如果您的印表機<br>軟體。                | 勤及機型。如果您的印表機提供了安裝磁片,請按 從磁片<br>不在清單中,請參考您的印表機文件,查詢相容的印表機                                                                                                    |  |  |  |
| 製造商<br>QMS<br>Quad<br>Qume<br>Radio Shack<br>Ricoh | 印表機<br>Ricoh Aficio 150 PCL<br>Ricoh Aficio 150 PS<br>Ricoh Aficio 180 PCL                                                                                                    |  |  |  |
| ■ 驅動程式已數位簽章。<br>告訴我爲什麼驅動程式簽章                       | Windows Update(W) 從磁片安裝(II)<br>艮重要                                                                                                    |  |  |  |
|                                                    | <上一步<br>(上一步<br>(上一步<br>(上))><br><br><br><br><br><br><br><br><br><br><br><br><br><br><br><br><br><br><br><br><br><br><br><br><br><br><br><br><br><br><br><br><br><br><br><br><br><br><br><br><br><br><br> |  |  |  |

7. 點選 【瀏覽】, 搜尋您在步驟 1 儲存的 . INF 檔案, 然後 點選 【確定】。

| 從職片安裝                        |                                                                                                    |          |                 |
|------------------------------|----------------------------------------------------------------------------------------------------|----------|-----------------|
| <b>I</b>                     | 諸插入製造廠商的安装磁片,<br>單正確的磁碟。                                                                                                    | 然後確定在下面選 | <b>確定</b><br>取消 |
| 4<br>[                       | 製造廠商檔案複製來源(C):<br>A:\                                                                                                    | •        | 瀏覽(B)           |
| 找出檔案位                        |                                                                                                    |          | ? 🛛             |
| 搜尋位置①<br>● OEMSET<br>檔案名稱(M) | <ul> <li>disk1</li> <li>数最近的文件</li> <li>美面</li> <li>我的文件</li> <li>我的文件</li> <li>我的文件</li> <li>我的電腦</li> <li>3.5 軟碟機 (A:)</li> <li>本機磁碟 (C:)</li> <li>temp</li> <li>tol1269en</li> <li>jisk1</li> <li>本機磁碟 (E:)</li> <li>本機磁碟 (E:)</li> <li>本機磁碟 (C:)</li> </ul> |          | ₽               |
| 檔案類型(I)                      | → DYD 无味磅 (G:)<br>一 共用文件<br>一 mclaw 的文件                                                                                                    |          | 取消              |

| 找出檔案位置           | 1                            | ?               | × |
|------------------|------------------------------|-----------------|---|
| 搜尋位置(I):         | 🛅 disk1                      | 🔽 🔇 🏚 📂 🖽-      |   |
| <b>⊡</b> OEMSETU | P                            |                 |   |
| 檔案名稱(N):         | OEMSETUP.INF                 | ▼ 開啓(0)         |   |
| 檔案類型(I):         | 安裝資訊 (*.inf)                 | ▼ 取消            |   |
| 従職片安裝            |                              |                 | X |
| <b>送</b> 諸擇      | )击入製造廠商的安裝磁片、然後確<br>  正確的磁碟。 | 建定在下面選 確定<br>取消 |   |
| 煭                | 送廠商檔案複製來源(C):                | (               |   |
|                  | ∑\temp\r01269en\disk1        | ▶ 瀏覽 B)         |   |

8. 在【印表機】清單, 點選您想要安裝的印表機, 然後 點選【下一步】。

| 新增印表機精靈                                                    |
|------------------------------------------------------------|
| <b>為您的印表機命名</b><br>您必須爲這個印表機指定一個名稱。                        |
| 請輸入這部印表機的名稱。因為某些應用程式不支援超過 31 個字元的伺服器和印表<br>機名稱組合,請儘可能縮短名稱。 |
| 印表機名稱(P):<br>RICOH Aficio MP 171 PCL 6                     |
| 您要將這台印表機設為預設印表機嗎?                                          |
| ○是(X)                                                      |
| <ul> <li>●否(Q)</li> </ul>                                  |
|                                                            |
|                                                            |
| < 上一步 B) 下一步 D) 取消                                         |

選擇是否共用這台印表機

| 新譽印表機精靈                                                           |
|-------------------------------------------------------------------|
| 印表機共用<br>您可以讓其他網路使用者共用這台印表機。                                      |
| 如果您想要共用這個印表機,就必須提供一個共用名稱。您可以採用建議的名<br>稱或輸入新的名稱。其他的網路使用者將可以看見共用名稱。 |
| <ul> <li>○ <u>不共用印表機(0)</u></li> <li>○ 共用名稱(3):</li> </ul>        |
|                                                                   |
|                                                                   |
| <上一步(B) 下一步(B) 取消                                                 |

9. 點選是/否列印測試頁,然後點選【下一步】。

| 新增印表機精靈                                     |
|---------------------------------------------|
| <b>列印測試頁</b><br>如果您要確認印表機是否安裝妥當,您可以列印一頁測試頁。 |
| 您要列印這個測試頁嗎?                                 |
| ○是(Y)                                       |
|                                             |
|                                             |
|                                             |
|                                             |
|                                             |
|                                             |
|                                             |
| 《上一步图》「下一步(M)>」 取消                          |

#### Windows Vista

1. 在作業系統的桌面上,點選【開始】和【控制台】,然後在【硬體和音效】點選【印表機】。

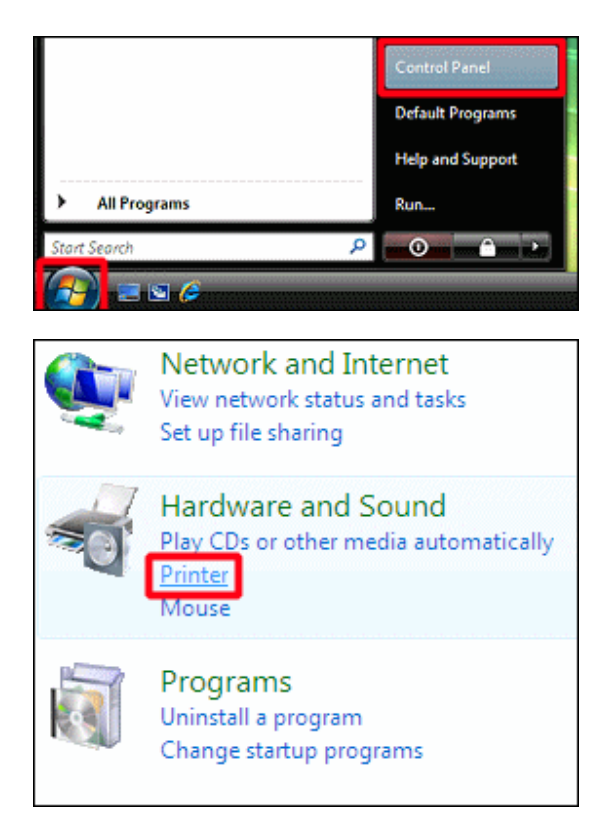

2. 點選 【新增印表機】(【新增印表機】開啓視窗內的舊板本) 啓動 【新增印表機】精靈。

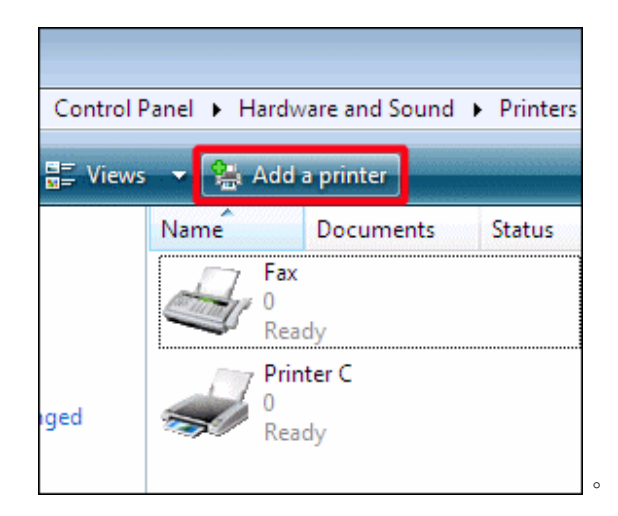

3. 點選 【新增印表機】·

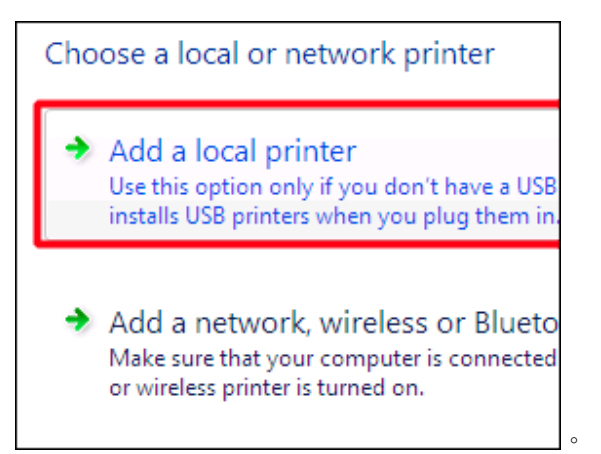

4. 點選 【建立新增連接埠】,在「連接埠類型」清單,點選 【Standard TCP/IP Port】,然後 點選【下一步】。

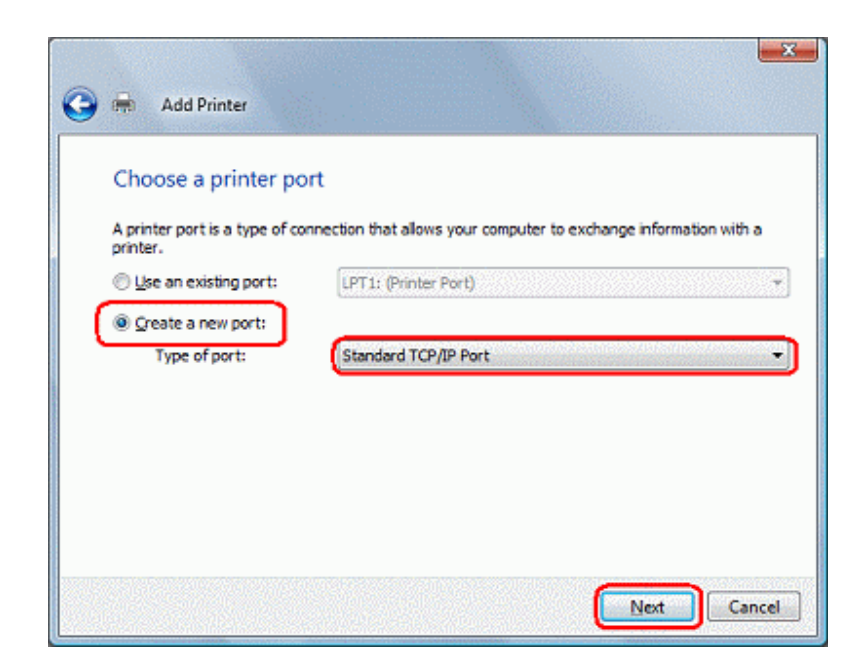

5. 在「主要名稱 或 IP 位址」方塊輸入您的機器 IP 位址,然後 點選【下一步】。 例如,輸入"192.168.10.100"。

| Type a printer hos                      | tname or IP address                    |
|-----------------------------------------|----------------------------------------|
| Device type:                            | Autodetect -                           |
| Hostname or IP address:                 | [192, 168, 10, 100]                    |
| Port name:                              | 192.168.10.100                         |
| Overy the printer and a                 | automatically select the driver to use |
| a goory are printer and t               |                                        |
| Cont A are brance and a                 |                                        |
| <ul> <li>Sec ) as build on a</li> </ul> |                                        |

6. 顯示訊息 「連繫印表機」。

| vice type:                 | Autodetect                          |
|----------------------------|-------------------------------------|
| stname or IP address:      |                                     |
| rt name:                   |                                     |
| Query the printer and auto | omatically select the driver to use |
| Contacting printer         | -                                   |
|                            |                                     |

- 7. 出現 TCP/IP 連接埠的搜尋畫面。
- 8. 點選【從磁片安裝】。

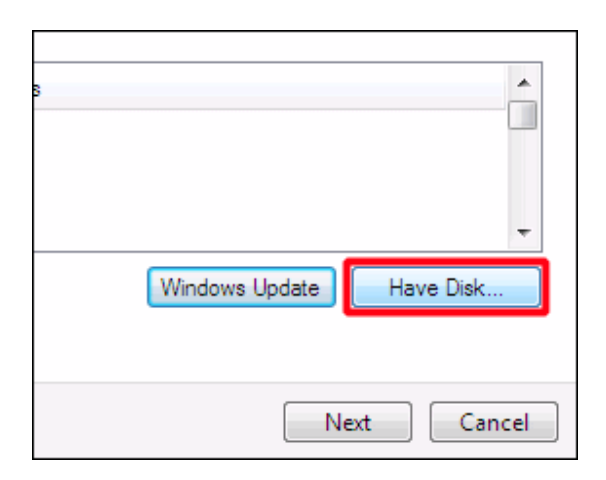

9. 點選 【瀏覽】, 搜尋您在步驟1 儲存的. INF 檔案, 然後 點選 【確定】。

| icturer's installation disk, and then | OK     |
|---------------------------------------|--------|
| ie correct drive is selected below.   | Cancel |
| er's files from:<br>                  | Browse |

10. 在【印表機】清單, 點選您想要安裝的印表機, 然後 點選【下一步】。

| inters                          |                |
|---------------------------------|----------------|
| Contract on the second second   |                |
| Mill II. Miller ROM (1991 B)    |                |
|                                 |                |
|                                 |                |
| This driver is doitally signed. | Windows Update |

11. 輸入印表機名稱,如果您想要已安裝的機器成為您的預設印表機,點選【設定預設印表機】。 然後,點選【下一步】。

| Type a printe        | r name                                              |
|----------------------|-----------------------------------------------------|
| Printer name:        | Imiter A           Imiter A           Imiter A      |
| This printer will be | installed with the RICOH Aficio 323SC PCL 6 driver. |
|                      |                                                     |
|                      |                                                     |
|                      |                                                     |
|                      |                                                     |
|                      |                                                     |
|                      | Next                                                |

12. 如果您想要列印測試頁,點選 【列印測試頁】,然後點選 【完成】。

| You've successfully added Printer A                                                                                                    |   |
|----------------------------------------------------------------------------------------------------|---|
| To see if the printer is working correctly, or to see troubleshooting information for the printer, print<br>a test page.<br>Print a test page |   |
| Finish Cancel                                                                                                    | 0 |

# 其他詳細資料,可參閱以下網址

軟件下載

http://www.ricoh-ap.com/downloads/licensing.aspx

機械操作說明書

http://www.ricoh-ap.com/downloads/manual.aspx

技術性問題

http://www.ricoh.com.hk/support/en/techfaq.asp